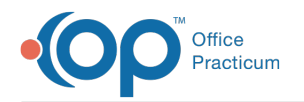

# **Discontinue an Authorization**

Last Modified on 07/07/2021 8:44 am EDT

## About

Active Authorizations can be discontinued in the Authorization Tracker.

## **Discontinue an Authorization**

- 1. Navigate to a Note, Face Sheet, or ITP from the Main Menu.
- 2. Search for the client if the client is not already displayed.
- 3. Click the **plus sign** next to the Authorization you want to discontinue.

| Procedure                                                                                                    | Authorized     | Used          | Remaining      | Effective Date | Expire<br>Date | Auth #    |
|----------------------------------------------------------------------------------------------------|----------------|---------------|----------------|----------------|----------------|-----------|
| 90832,90834,90837,90846,90847 HALF INDIVIDUAL,<br>INDIVIDUAL, INDIVIDUAL EXTENDED,FAMILY WITHOUT<br>CLIENT AND FAMILY | 12 Visits/Days | 0 Visits/Days | 12 Visits/Days | 5/7/2021       | 8/7/2021       | 123456789 |
| Add a New Authorization View Authorization History                                                                    |                |               |                |                |                |           |

### 4. Select the History checkbox.

| Procedure                | Authorized          | Used          | Remaining           | Effective Date | Date           | Auth #    |    |
|--------------------------|---------------------|---------------|---------------------|----------------|----------------|-----------|----|
| ■ 90791 INITIAL          | 12 Visits/Days      | 1 Visits/Days | 11 Visits/Days      | 5/7/2021       | 8/7/2021       | 123456789 | С  |
| Insurance: AETNA         | ✓ History:          |               |                     |                |                |           |    |
| Auth Units:              | Used Units:         |               | Eff. Date: 5/7/2021 |                | Expire Date: 8 | /7/2021   |    |
| Auth Visits/Days: 12     | Used Visits/Days: 1 |               |                     |                |                |           |    |
| Procedure: 90791 INITIAL |                     |               |                     | ~              | Auth #: 12     | 23456789  |    |
| Note:                    |                     |               |                     |                |                |           | // |
| CONFIRM ONLY             | CONFIRM TO Billing  | Save Onl      | У                   |                |                |           |    |

#### 5. Click Save Only.

6. Refresh the window. The Authorization is removed from view and can be viewed in the client's Authorization History.

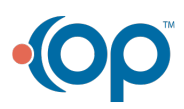